#### ×

# **Encerrar Ordem de Serviço**

Esta opção do sistema permite encerrar uma ordem de serviço que só pode ser cancelada via programação do roteiro. É acionada na funcionalidade **Exibir Calendário Para** Acompanhamento de Roteiro, tela Informar Situação da O.S. na Programação.

A funcionalidade pertence ao processo GSAN > Atendimento ao Público > Ordem de Serviço > Exibir Calendário Para Acompanhamento de Roteiro.

Ao selecionar a Nova Situação da O.S como Encerrada, o sistema acessa a tela abaixo:

#### Observação

Informamos que os dados exibidos nas telas a seguir são fictícios, e não retratam informações de clientes.

| orde                                                                                | em de                         | Serviço                   |                                                           |                                                                                                    |           |             |
|-------------------------------------------------------------------------------------|-------------------------------|---------------------------|-----------------------------------------------------------|----------------------------------------------------------------------------------------------------|-----------|-------------|
|                                                                                     |                               | Da                        | dos Gerais da Or                                          | dem de Servico                                                                                                    |           |             |
|                                                                                     |                               | Dados d                   | o Encerramento d                                          | da Ordem de Serviço                                                                                                    |           |             |
| Data do Encerram                                                                    | nento:*                       | 07/06/201                 | 8                                                         |                                                                                                    |           |             |
| Hora do Encerram<br>Motivo do                                                       | nento:*                       | 14:31                     | (hh:mm)                                                   |                                                                                                    |           |             |
| Encerramento:*                                                                      |                               | CONCLU                    | NCLUSAO DO SERVICO                                        |                                                                                                    |           | ۲           |
| Data de Execução                                                                    | ):*                           |                           |                                                           |                                                                                                    |           |             |
| Hora da Execução<br>Fotos:                                                          | D:*                           |                           | (hh:mm)                                                   |                                                                                                    |           |             |
| Escolher arquiv                                                                     | o Nen                         | hum arqui                 | vo selecionado                                            |                                                                                                    |           |             |
| Escolher arquiv                                                                     | o Nen                         | hum arqui                 | vo selecionado                                            |                                                                                                    |           |             |
| Escolher arquiv                                                                     | o Nen                         | hum arqui                 | vo selecionado                                            |                                                                                                    |           |             |
|                                                                                     |                               |                           |                                                           |                                                                                                    |           | -           |
|                                                                                     |                               | -                         |                                                           |                                                                                                    | Si        | alvar Fotos |
| Parecer do<br>Encerramento:                                                         |                               |                           |                                                           |                                                                                                    |           | li.         |
|                                                                                     |                               |                           | Dados das At                                              | ividades                                                                                                    |           |             |
| Roteiro:                                                                            | 07/0                          | 6/2018                    |                                                           |                                                                                                    |           |             |
| Atividado                                                                           |                               |                           | R                                                         |                                                                                                    |           |             |
| Allviddde.                                                                          |                               |                           |                                                           |                                                                                                    | ۲         |             |
| Execução das At                                                                     | tividade                      | s:                        |                                                           |                                                                                                    | A         | licionar    |
| Remover Có                                                                          | diao                          |                           | Atividade                                                 | н                                                                                                    | oras M    | aterial     |
| 0                                                                                   | 4                             | AT                        | IVIDADE UNICA                                             |                                                                                                    | $\odot$   | 7           |
| Materias Utilizad                                                                   | los:                          |                           | -                                                         |                                                                                                    |           | ~           |
| Outro Material:                                                                     |                               |                           |                                                           |                                                                                                    |           | Ø           |
| Quantidade:<br>Material de exec                                                     | ução:                         |                           |                                                           |                                                                                                    | A.        | licionar    |
| Remover Kit d                                                                       | e Materi                      | ial I                     | Vaterial                                                  |                                                                                                    | Qtd.      | Qtd.        |
| KIT M4                                                                              | TERIAI                        | BU                        | ICHA DE REDUCA                                            | AO PVC ROSCA DE                                                                                                    | reservado | utilizado   |
| 01/06/2                                                                             | 2018 05                       | 3/4                       | X1/2"                                                     | ACHA SOY26Y5 0 C                                                                                                    | 30        |             |
| 01/06/2                                                                             | 2018 05                       | LO                        | NA                                                        |                                                                                                    | 0.1       |             |
| 01/06/2                                                                             | 2018 05                       | DE                        | 100MM                                                     | NE ESOUTO LONGA                                                                                                    | 5.05      |             |
| 8 KIT MA<br>01/06/2                                                                 | 2018 05                       | AB                        | RACADEIRA CEO                                             | GA 100 MM                                                                                                    | 0.35      |             |
| 8 KIT MA<br>01/06/2                                                                 | KIT MATERIAL<br>01/06/2018 05 |                           | COLAR DE TOMADA FF P/FF 150MMX1/2                         |                                                                                                    | 58.74     |             |
| KIT MA<br>01/06/2                                                                   | KIT MATERIAL<br>01/06/2018    |                           | COLAR TOMADA F°F° P/ F°F° DE<br>200MMX1/2"                |                                                                                                    | 5         |             |
| () KIT MA                                                                           | TERIAL<br>2018                | CA                        | P DE COMPRES                                              | SAO ZCP 20MM PHI                                                                                                    | 9999.99   |             |
| KIT MA                                                                              | KIT MATERIAL                  |                           | JOELHO 90° PVC SR 25MMX3/4"                               |                                                                                                    | 10        |             |
| KIT MA                                                                              | KIT MATERIAL                  |                           | CURVA 90° PVC OCRE ESGOTO LONGA                           |                                                                                                    | 60.51     |             |
| KIT MA                                                                              | 01/06/2018<br>KIT MATERIAL    |                           | ARRUELA DE BORRACHA 80X26X5,0 C/                          |                                                                                                    | 301.45    |             |
| 01/06/2<br>KIT MA                                                                   | 01/06/2018<br>KIT MATERIAL    |                           | LONA<br>COLAR DE TOMADA EE R/EE 150MMX1/2                 |                                                                                                    | 5012 53   |             |
| 01/06/2                                                                             | 01/06/2018                    |                           | COLAR DE TOMADA EF P/FF 150MMX1/2                         |                                                                                                    | 4         |             |
| 01/06/2018                                                                          |                               | AD                        | CAP DE COMPRESSÃO ZCP 32MM PHI<br>ADAPT, COMPRESSÃO MACHO |                                                                                                    | 1         |             |
| 01/06/2                                                                             | 2018                          | 20                        | 20MMX1/2" P/PEAD                                          |                                                                                                    | 2.3       |             |
| 8                                                                                   |                               | AB                        | RACADEIRA CEG                                             | 20<br>50                                                                                                    |           |             |
| 8                                                                                   |                               | AD                        | APT. COMPRESS                                             | 0.01                                                                                                    |           |             |
| 8                                                                                   |                               | 20<br>AD                  | APT. PVC X F°F°                                           | 80                                                                                                    |           |             |
| 0                                                                                   |                               | 15<br>AN                  | UMM<br>IEL DE BORRACH                                     | E 0.11                                                                                                    |           |             |
| -                                                                                   |                               | 20                        | OMM                                                       |                                                                                                    | 0.11      |             |
| 8                                                                                   |                               | CL                        | RVA PVC 90° C/P                                           | B JE DE 60MM                                                                                                    | 0.01      |             |
| 8                                                                                   |                               | LO                        | GOTIPO                                                    |                                                                                                    | 9999.99   |             |
|                                                                                     |                               |                           | Dados Opera                                               | icionais                                                                                                    |           |             |
| ados do Desloca                                                                     | amento:                       |                           |                                                           |                                                                                                    |           |             |
| (m inicial:*                                                                        |                               |                           | Km final:*                                                |                                                                                                    |           |             |
| Placa Veículo:*                                                                     |                               |                           | R                                                         |                                                                                                    |           | 8           |
| )ata Inicial:*                                                                      | -                             |                           | Hora                                                      | (hh:mm)                                                                                                    |           |             |
|                                                                                     |                               |                           | mela                                                      |                                                                                                    |           |             |
| Data Final:*                                                                        | 11                            |                           | Hora Final*                                               | (hh:mm)                                                                                                    |           |             |
| ados dos lata                                                                       | Incõre                        |                           |                                                           |                                                                                                    |           |             |
| ados das Interru                                                                    | ipçoes:                       |                           | Hora                                                      |                                                                                                    |           |             |
| Data Inicial:*                                                                      |                               |                           | Inicial*                                                  | (hh:mm)                                                                                                    |           |             |
| Data Final:*                                                                        | -                             |                           | Hora Final*                                               | (hh:mm)                                                                                                    |           |             |
|                                                                                     |                               |                           |                                                           | ,,,,,,,,,,,,,,,,,,,,,,,,,,,,,,,,,,,,,,,,,,,,,,,,,,,,,,,,,,,,,,,,,,,,,,,,,,,,,,,,,,,,,,,,,,,,,,,,,,,,,,,,,,,,,,,,,,,,,,,,,,,,,,,,,,,,,,,,,,,,,,,,,,,,,,,,,,,,,,,,,,,,,,,,,,,,,,,,,,,,,,,,,,,,,,,,,,,,,,,,,,,,,,,,,,,,,,,,,,,,,,,,,,,,,,,,,,,,,,,,,,,,,,,,,,,,,,, _,, _ |           |             |
| ſm                                                                                  |                               |                           | Motivo*                                                   |                                                                                                    | •         |             |
| Km<br>nterrupção:*                                                                  |                               |                           |                                                           |                                                                                                    |           | Adicionar   |
| Km<br>nterrupção:*<br>Iorários Interrup                                             | ção:                          |                           |                                                           |                                                                                                    |           | raioionan   |
| Km<br>nterrupção:*<br>łorários Interrupo<br>Remover                                 | ção:<br>[                     | Data/Hora I               | nício                                                     | Data/Hora Fim                                                                                                    | Km I      | Notivo      |
| Km<br>nterrupção:*<br>Horários Interrupo<br>Remover<br>Não foram encontra           | ção:<br>[<br>ados reg         | Data/Hora I<br>jistros. 1 | nício                                                     | Data/Hora Fim                                                                                                    | Km I      | Notivo      |
| (m<br>nterrupção:*<br>forários Interrupç<br>Remover<br>Jão foram encontra<br>fottar | ção:<br>[<br>ados reg         | Data/Hora I<br>jistros. 1 | nício                                                     | Data/Hora Fim                                                                                                    | Km M      | Notivo      |

Acima, o sistema visualiza os campos que, preenchidos, completam as informações com os dados do encerramento da ordem de serviço.

**Atenção**: caso o *Indicador Serviço Bloqueado para Imóvel Pré-Faturado* esteja marcado como *SIM* **AQUI**, e caso o imóvel esteja na condição de pré-faturado, é apresentada a seguinte mensagem de crítica durante o encerramento da ordem de serviço de instalação de hidrômetro: *Encerramento da O.S bloqueado, imóvel se encontra na condição de pré-faturado*.

## **Preenchimento dos campos**

| Campos                     | Orientações para Preenchimento dos Campos                                                                                                    |
|----------------------------|----------------------------------------------------------------------------------------------------|
| Data do<br>Encerramento    | Preenchido pelo sistema com a data corrente, não permite alteração.<br><b>Regra associada</b> : Caso a data tenha sido recebida de outra funcionalidade, o<br>sistema exibe a data recebida e permite sua alteraçã. Caso a data do<br>encerramento informada seja inválida, o sistema exibe mensagem de crítica.<br>Caso a data do encerramento informada seja maior ou menor que a data<br>corrente, o sistema exibe mensagem de crítica. Caso seja uma ordem de<br>serviço seletiva e a data de encerramento informada seja <i>menor</i> que a data<br>corrente <i>menos</i> a quantidade de dias da coluna e o usuário não tenha<br>permissão especial, o sistema exibe mensagem de crítica. Caso a data do<br>encerramento informada seja a data corrente e a hora do encerramento seja<br><i>maior</i> que a hora corrente, o sistema exibe mensagem de crítica |
| Hora do<br>Encerramento    | Preenchido pelo sistema com a hora corrente, não permite alteração.<br><b>Regra associada</b> : Caso a empresa exija a hora de encerramento e a hora do<br>encerramento não tenha sido informada, o sistema exibe a mensagem <i>Informe</i><br><i>Hora de Encerramento</i> . Caso a data do encerramento informada seja a data<br>corrente e a hora do encerramento seja <i>maior</i> que a hora corrente, o sistema<br>exibe a mensagem correspondente. Caso a data do encerramento informada<br>seja igual à data de início e a hora do encerramento seja <i>menor</i> que a hora de<br>início, o sistema exibe a mensagem de crítica                                                                                                    |
| Motivo do<br>Encerramento  | Campo obrigatório. Ao selecionar <i>Conclusão do Serviço</i> , o sistema visualiza<br>todos os campos abaixo para preenchimento.<br><b>Regra associada</b> : Caso a funcionalidade receba o motivo do encerramento, o<br>sistema não exibe a tela para obtenção dos dados e atualiza a ordem de<br>serviço como <i>encerrada sem execução</i> . Caso o motivo de encerramento<br>selecionado tenha indicador de execução igual a <i>Não</i> , o sistema disponibiliza<br>apenas as informações necessárias para o encerramento deste tipo.                                                                                                    |
| Data de Execução           | Campo obrigatório. Informe, no formato DD/MM/AAAA ou clique em 🛄 para pesquisar AQUI.                                                                                                    |
| Hora da Execução           | Campo obrigatório. Informe, no formato HH:MM.                                                                                                    |
| Fotos                      | Clique em <b>Escolher arquivo</b> para selecionar as fotos do serviço.<br><b>Regra associada</b> : Caso a resolução da imagem tenha parâmetros de largura<br>ou altura <i>superiores</i> aos parâmetros cadastrados no sistema, o sistema faz o<br>redimensionamento da resolução da imagem conforme parâmetros definidos e<br>retorna para a tela.                                                                                                    |
| Parecer do<br>Encerramento | Informe por extenso o parecer do encerramento.                                                                                                    |
| Roteiro                    | Preenchido pelo sistema com a hora corrente, não permite alteração.                                                                                                    |

Base de Conhecimento de Gestão Comercial de Saneamento - https://www.gsan.com.br/

| Campos                     | Orientações para Preenchimento dos Campos                                                                                                    |
|----------------------------|----------------------------------------------------------------------------------------------------|
| Atividade                  | Informe com até seis dígitos o código da atividade ou clique em para<br>pesquisar AQUI.<br>Regra associada: Caso o tipo de serviço da ordem de serviço esteja indicado<br>como <i>Retorno da Visita de Medição</i> e o motivo de encerramento da ordem seja<br>CONCLUSÃO DO SERVIÇO; ou caso o indicador associado ao motivo de<br>encerramento seja compatível, o sistema adiciona o botão <b>Informar Serviços</b><br><b>Complementares</b> , mediante o qual você pode informar as horas de execução<br>das atividades e os materiais utilizados. |
| Execução das<br>Atividades | Utilize o botão Adicionar para adicionar a atividade ao serviço.                                                                                                    |
| Outro Material             | Campo visualizado após o clique no ícone 🖍 . Informe com cinco dígitos ou clique em 🖻 para pesquisar AQUI.                                                                                                    |
| Quantidade                 | Campo visualizado após o clique no ícone Z. Informe a quantidade de material utilizado. Campo permite preenchimento com números decimais.                                                                                                    |
| Material de<br>execução    | Exclua ou adicione materiais de execução clicando, respectivamente, aqui <sup>8</sup> e<br>Adicionar                                                                                                    |
| Dados<br>Operacionais      | Informe os dados operacionais para a execução do serviço, como quilometragem inicial e final, placa do veículo da equipe, data inicial e final do deslocamento, além dos mesmos dados para o caso de uma interrupção do serviço.                                                                                                    |
| Horários<br>Interrupção    | Inclua os horários mediante o botão Adicionar. Para adicionar, é necessário ter preenchido todos os campos com todos os dados do deslocamento.                                                                                                    |

# Funcionalidade dos botões

| Botão                        | Descrição da Funcionalidade                                                                                            |
|------------------------------|----------------------------------------------------------------------------------------------------|
| Voltar                       | Utilize este botão para retornar à tela inicial.                                                                       |
| Adicionar                    | Ao clicar neste botão, o sistema dados dos quadros respectivos.                                                        |
|                              | Ao clicar neste botão, o sistema visualiza o <i>popup</i> para adicionar o número reserva do SAP.                      |
|                              | Informar número reserva SAP                                                                                            |
|                              | Número Reserva SAP:*                                                                                                   |
| Adicionar Número Reserva SAP | Números Reserva SAP: Adicionar                                                                                         |
|                              | Remover Número Reserva SAP                                                                                             |
|                              | S 54545                                                                                                    |
|                              | Fechar Concluir                                                                                                    |
| Gerar OS Fiscalização        | Utilize este botão para gerar ordens de serviço de fiscalização para tipos de serviços com referência de fiscalização. |

### Referências

### Encerrar Ordem de Serviço

**Termos Principais** 

### Serviço

×

Clique aqui para retornar ao Menu Principal do GSAN

From: https://www.gsan.com.br/ - Base de Conhecimento de Gestão Comercial de Saneamento

Permanent link: https://www.gsan.com.br/doku.php?id=ajuda:encerrar\_ordem\_de\_servico

Last update: **14/11/2018 14:53** 

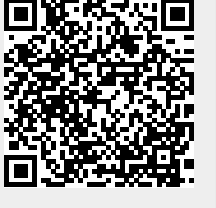